# How Can you Create Video campaign in Google Ads to increase Video views ?

Ans:-

Step 1:- Click on all campaigns then

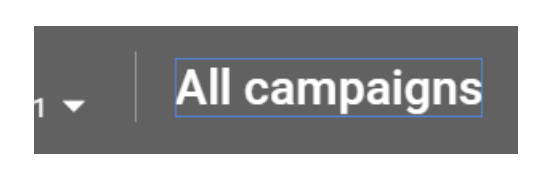

**Step 2:-** Left hand side click on campaigns and then click on plus icon.

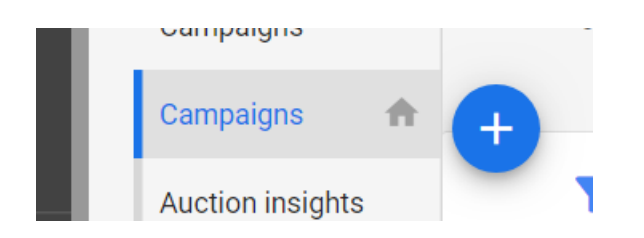

Step 3:- After click on plus icon click on new campaign

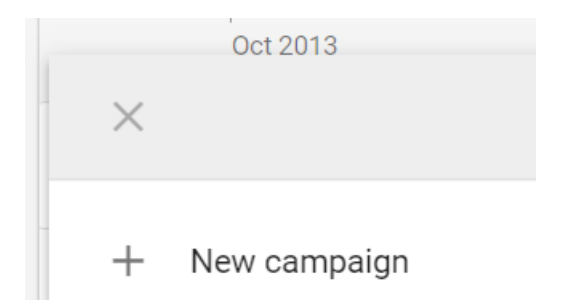

#### Step 4:-

Then select the goal for it click on product and brand consideration.

Select the goal that would make this campaign successful to you  ${}^{\textcircled{O}}$ 

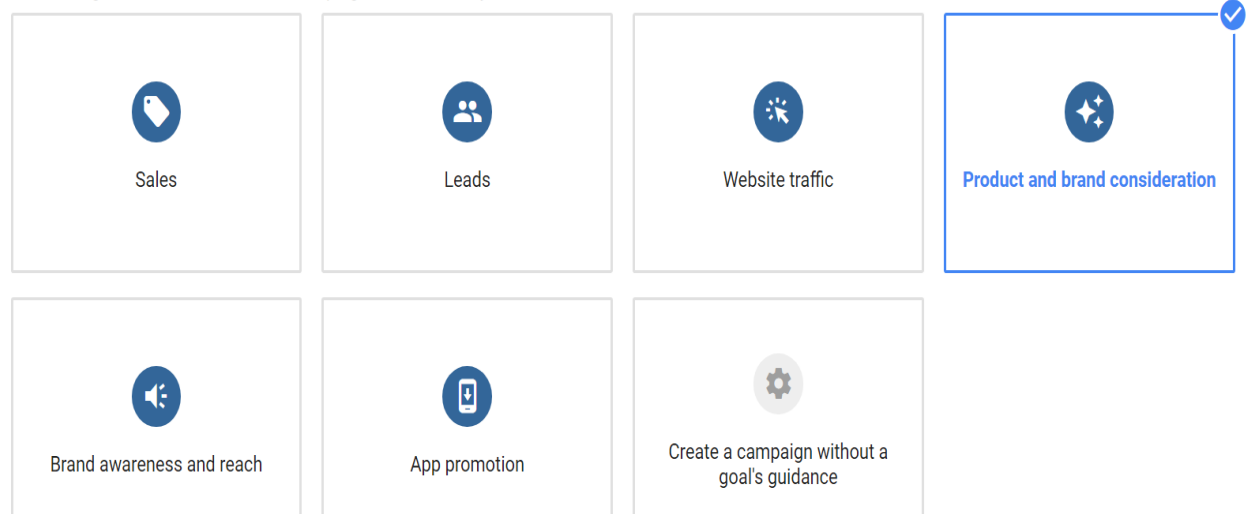

Step 5:- the select campaign type **VIDEO** and sub campaign type select **INFLUENCE CONSIDERATION.** 

| <b>Display</b> Display                                                                                                    | Video                                                     |
|----------------------------------------------------------------------------------------------------|-----------------------------------------------------------|
| Set more people to consider your<br>roducts or brand with visually<br>ppealing ads serving across the web<br>esigned to encourage engagement |                                                           |
| Run different kinds of ads across the web                                                                                                    | Reach and engage viewers on<br>YouTube and across the web |

Select a campaign subtype

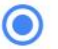

Influence consideration

Influence consideration of your products or brand with skippable in-stream ads or video discovery ads. Learn more

Then click on continue.

| CONTINUE | CANCEL |
|----------|--------|

Step 6:- Then enter you campaign name for example digital marketing and you will see by default there is Maximum cpv (cost per view) bid strategy selected see given below .

| Campaign name                          | Digital Marketing |            |           |          |  |
|----------------------------------------|-------------------|------------|-----------|----------|--|
|                                        |                   |            |           | 17 / 128 |  |
| Bidding strategy                       | Maximum C         | PV         |           |          |  |
| Step 7:-                               |                   |            |           |          |  |
| Then choose <b>Daily</b> option and er | nter budget amou  | int for ex | ample 100 | Rs       |  |
| Budget and dates                       | Enter budget 1    | type and   | amount    |          |  |
|                                        | Daily             | •          | ₹         | 100.00   |  |

Average that you want to spend each day

Step 8:- then click on advance search

| Locations | Select locations to target ⑦            |                 |
|-----------|-----------------------------------------|-----------------|
|           | All countries and territories           |                 |
|           | 🔘 India                                 |                 |
|           | O Enter another location                |                 |
|           |                                         |                 |
|           | Q Enter a location to target or exclude | Advanced search |

### After that enter you location name and click on include

| Location                                                                                                    |         | 1       |  |
|----------------------------------------------------------------------------------------------------|---------|---------|--|
| Add locations in bulk                                                                                          |         |         |  |
| mumbai                                                                                                    |         |         |  |
| Matches                                                                                                    |         |         |  |
| Mumbai, Maharashtra, India city                                                                                | INCLUDE | EXCLUDE |  |
| Chhatrapati Shivaji International Airport, Maharashtra, India airport                                          |         |         |  |
| and a second second second second second second second second second second second second second second second |         | I       |  |

After that you will see following then click on save.

Included locations (1) Mumbai, Maharashtra, India city

## 8

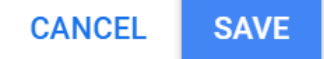

Step 9:-

Then enter your ad group name for example:-

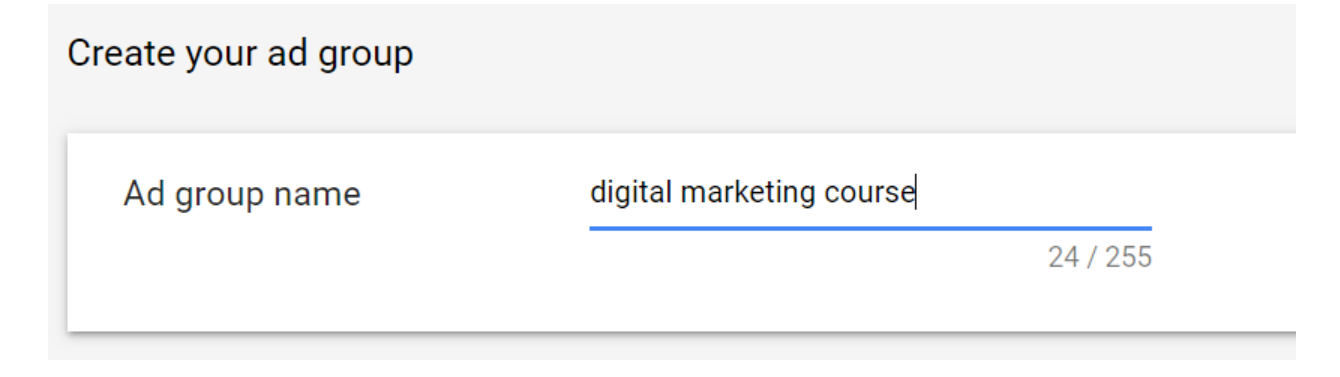

Step 10:-

Then under people click on audience then click on search & the enter phrase words related to your business. For example digital marketing course.

| People: Who you want<br>Define your Audiences, De | : to reach<br>emographic or both |                             |
|---------------------------------------------------|----------------------------------|-----------------------------|
| Demographics                                      | Any age, Ar                      | ny gender, Any parental sta |
|                                                   |                                  |                             |
| Audiences                                         |                                  |                             |
| Select audiences to c                             | lefine who should see y          | our ads. You can create new |
| SEARCH                                            | BROWSE IDEAS                     | (19)                        |
| Search and filter b                               | y term, phrase or URL            | Q                           |
|                                                   |                                  |                             |

After search you will see related list to your business select all relevant list see given below example.

| _    |              |                        |                               |            |  |
|------|--------------|------------------------|-------------------------------|------------|--|
|      | SEA          | RCH                    | BROWSE                        | IDEAS (18) |  |
|      | digita       | al marketin            | ig course                     |            |  |
|      |              | In-market<br>Educatio  | audiences<br>n Jobs           |            |  |
|      | $\checkmark$ | In-market<br>Advertisi | audiences<br>ng & Marketing S | Services   |  |
|      |              | ln-market<br>Early Chi | audiences<br>Idhood Educatior | <u>1</u>   |  |
|      |              | In-market              | audiences                     |            |  |
| Step | o 11:-       |                        |                               |            |  |

ociect addictices to define who should see your dust fou can on

Then under content click on placements

| <b>Content</b> : where you want your ads to show<br>Narrow your reach with <b>Keywords</b> , <b>Topics</b> or <b>Placements</b> |               |  |
|----------------------------------------------------------------------------------------------------|---------------|--|
| Keywords                                                                                                    | Any keyword   |  |
| Topics                                                                                                    | Any topic     |  |
| Placements                                                                                                    | Any placement |  |

After click on placements you will see options to search by words phrase or by url then enter your words phrase related to your business.

## Placements

Select your placement targeting ⑦

| Search by word, phrase, URL or video ID | Q |
|-----------------------------------------|---|
| YouTube channels                        | > |
| YouTube videos                          | > |
| Popular content (2)                     | > |
| Websites                                | > |
| Apps                                    | > |

After searching with words for example "digital marketing course " you will see following list of website, youtube channels, videos , apps .

Select your placement targeting ⑦

| digital marketing course | $\bigotimes$ |
|--------------------------|--------------|
| YouTube channels (1K+)   | >            |
| YouTube videos (1K+)     | >            |
| Popular content          | >            |
| Websites (291)           | >            |
| Apps (1000)              | >            |
| App categories           | >            |

Then select youtube channels and youtube videos website list where you want to promote your videos. Then click on back icon.

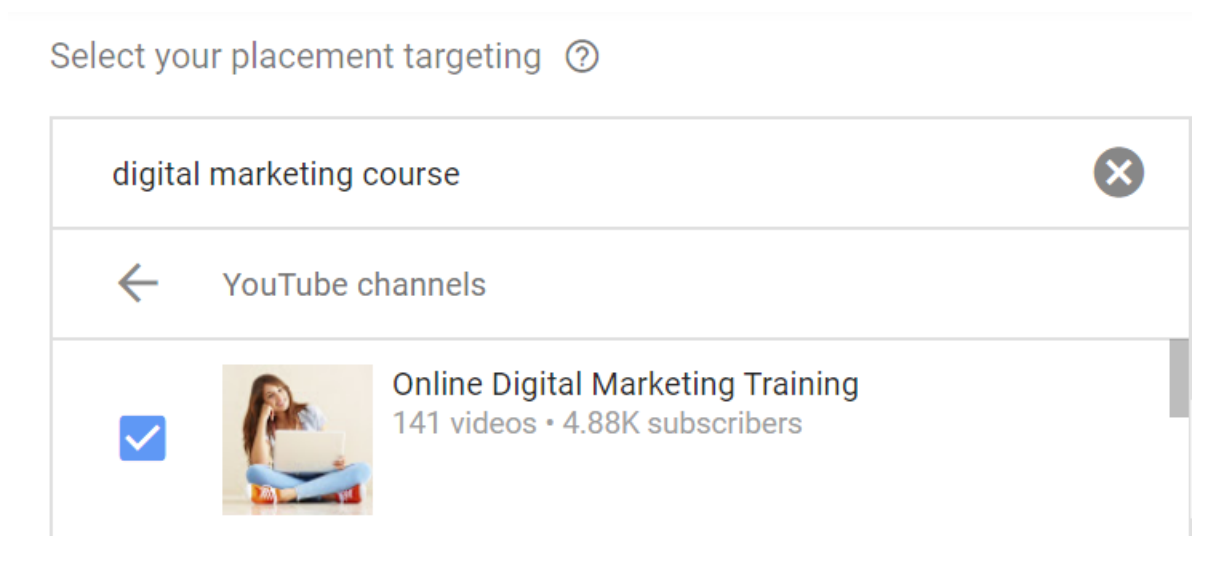

In this manner you can select youtube videos and website where you want to place your video ad.

Select your placement targeting ⑦

| digita       | I marketing course                                        | $\otimes$                                                                    |
|--------------|-----------------------------------------------------------|------------------------------------------------------------------------------|
| $\leftarrow$ | YouTube videos                                            |                                                                              |
|              | CHEAP AND<br>EFFECTIVE                                    | Best Digital Marketing Courses Online<br>by John Crestani • 10.4K views      |
|              | Google FREE<br>Digital<br>Marketing<br>Course<br>ऐसे करें | Digital Marketing Free Training Course Fr<br>by Technical Yogi • 121K views  |
|              | FREE<br>DIGITAL<br>MARKETING<br>COURSE                    | Free Digital Marketing Course   Google C<br>by Digital Dhairya • 9.63K views |

Then enter you bid amount .cost per view for example 1 rs.

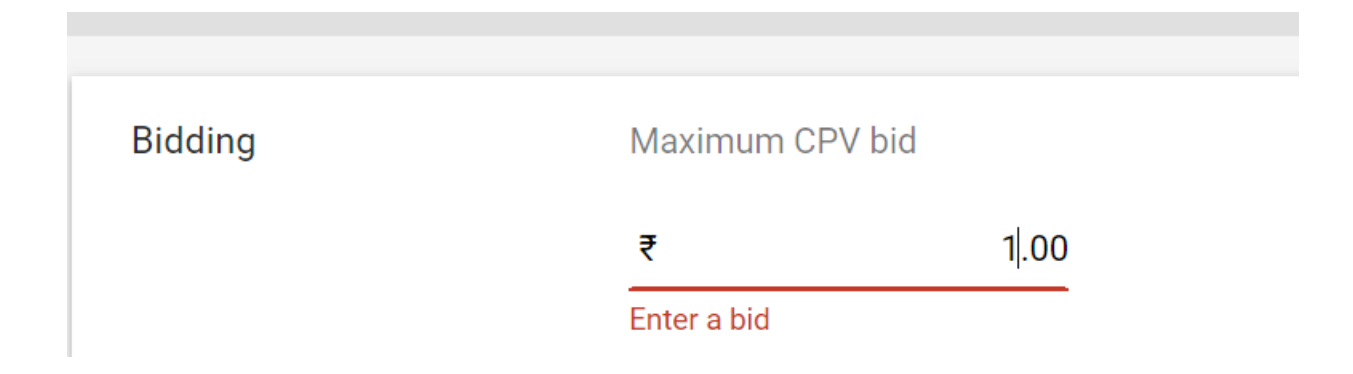

Then create your video ad copy and paste your video url from youtube to given below

## Create your video ad

Your YouTube video

**Q** Search for a video or paste the URL from YouTube

After that you will see following to option to choose video ad format

First one is (1) skippable in-stream ad

(2)video discovery ad

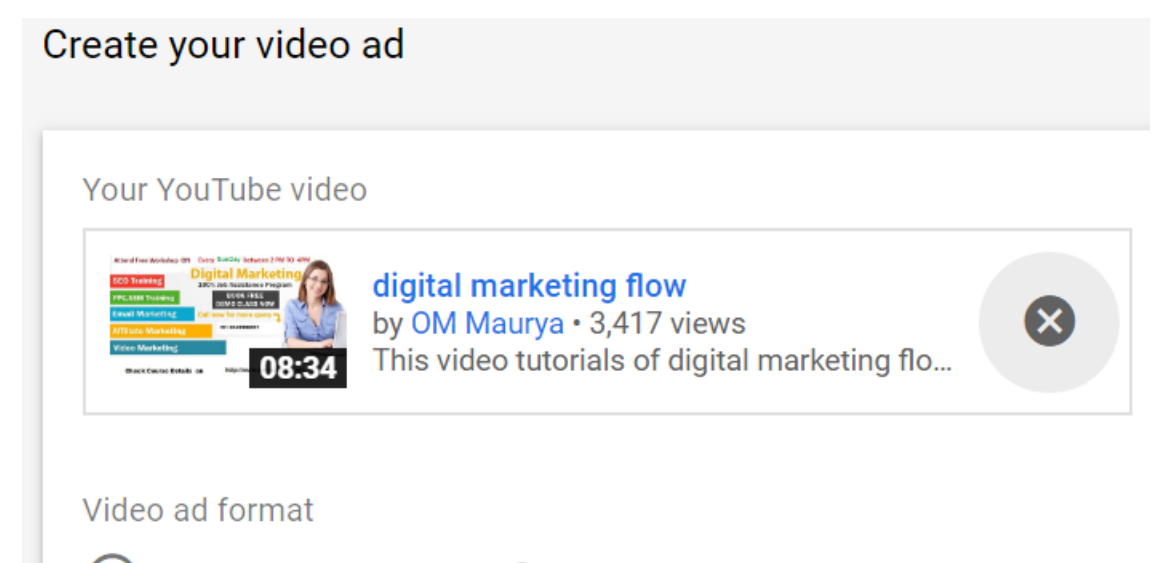

Skippable in-stream ad 📎

Video discovery ad

Select skippable in-stream ad. & enter you final url .

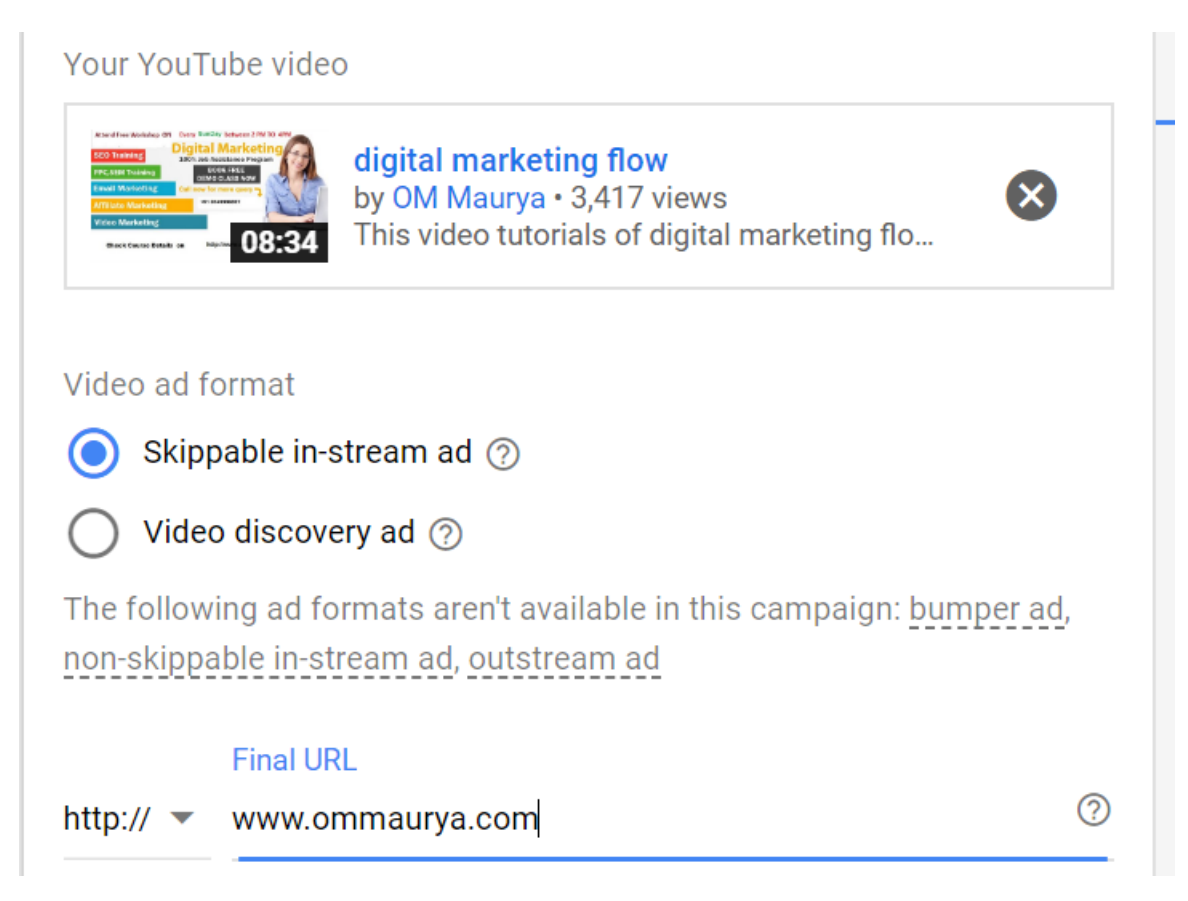

Then enter your display url note your final url and display url must same.

non-skippable in-stream ad, outstream ad Final URL http:// ▼ www.ommaurya.com ⑦ Display URL www.ommaurya.com ⑦

Then enter your ad name

Note:- always use your keyword + brand name in your ad name

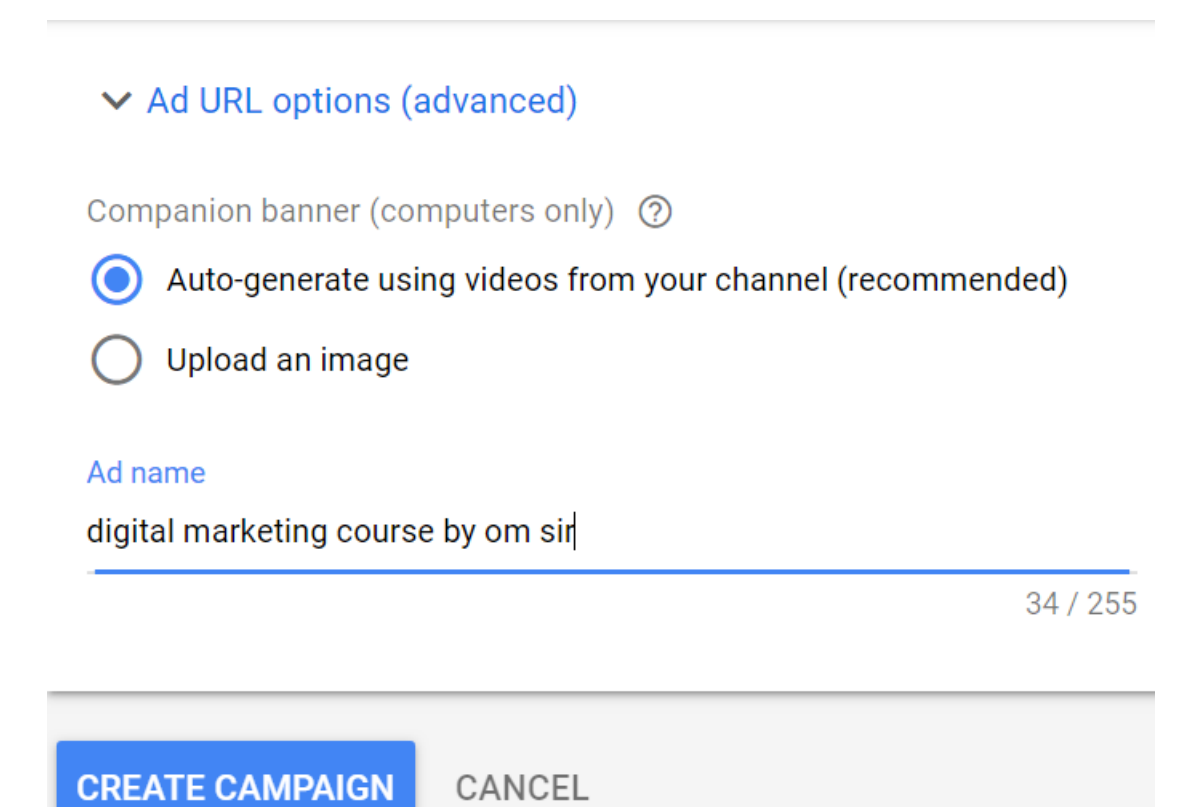

Finally click on create campaign.

Then finally click on continue to campaign

| Create your c | mpaign 2 Confirmation                                                     |
|---------------|---------------------------------------------------------------------------|
|               | <ul> <li>On ad approval</li> <li>Mumbai</li> <li>All languages</li> </ul> |
|               | 1 Ad Groups 1 Ads                                                         |
|               | CONTINUE TO CAMPAIGN                                                      |

Now you can create another ad groups and new ads in this campaign.

For this click on all campaigns and then click on campaign name and then click on ad groups on left hand side. & then click on plus icon See given below.

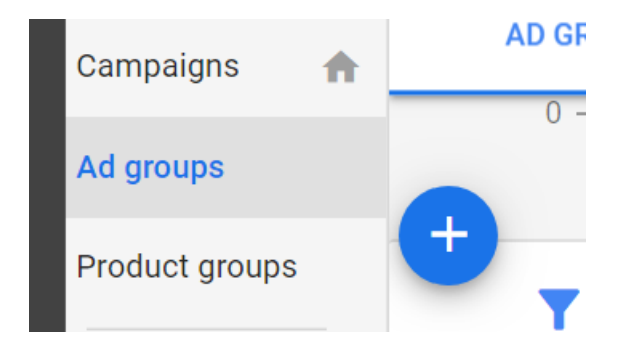

The repeat same process. As we have done in above steps

| eate your ad group                                                |                                                                |
|-------------------------------------------------------------------|----------------------------------------------------------------|
| Ad group name                                                     | Ad group name                                                  |
| <b>eople</b> : Who you want t<br>efine your <b>Audiences, Der</b> | o reach<br><b>nographic</b> or both                            |
| Demographics                                                      | Any age, Any gender, Any parental status, Any household income |
| Audiences                                                         | Any audience                                                   |